# MultiMAX-VII Quick Start Guide

2013-11-22 Version 1.1

목 차

| 1.  | MultiMAX 장비 구성        | - 3 |
|-----|-----------------------|-----|
| 2.  | MultiMAX 각 부분 명칭 및 설명 | - 4 |
| 3.  | MultiMAX 장비 연결        | - 5 |
| 4.  | MultiMAX 기본 설명        | - 6 |
| 5.  | MultiMAX 동작 설명        | - 8 |
| 6.  | PC 프로그램 설치            | 12  |
| 7.  | PC 프로그램 설명            | 13  |
| 8.  | 네트워크 설정 방법            | 14  |
| 9.  | 펌웨어 업그레이드             | 18  |
| 10. | SMD 바이너리 Rom Copy 방법  | 22  |
| 11. | Master Rom 방식         | 24  |
| 12  | 부가 설명                 | 26  |
|     |                       |     |

# 1. MultiMAX 장비 구성

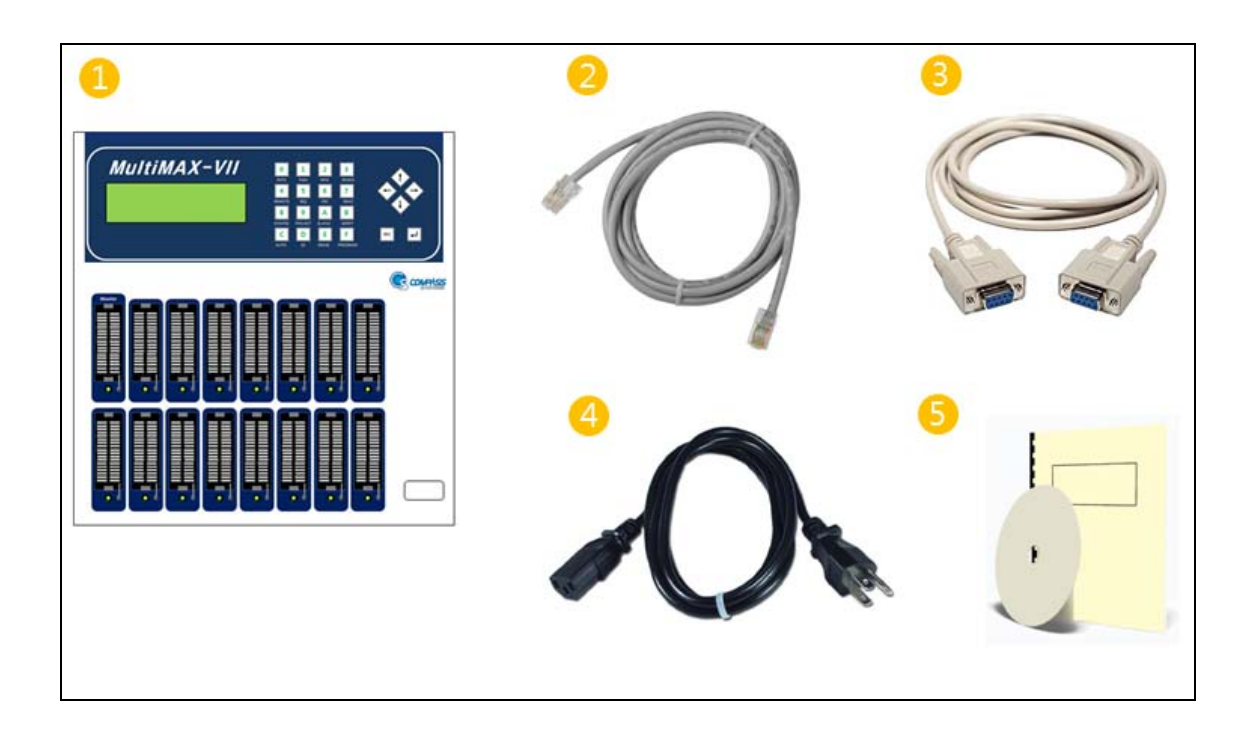

- 1 MultiMAX-VII
- ② Ethernet Cable
- ③ RS232C Cable
- ④ Power Cord
- (5) Manual & CD

# 2. MultiMAX 각 부분 명칭 및 설명

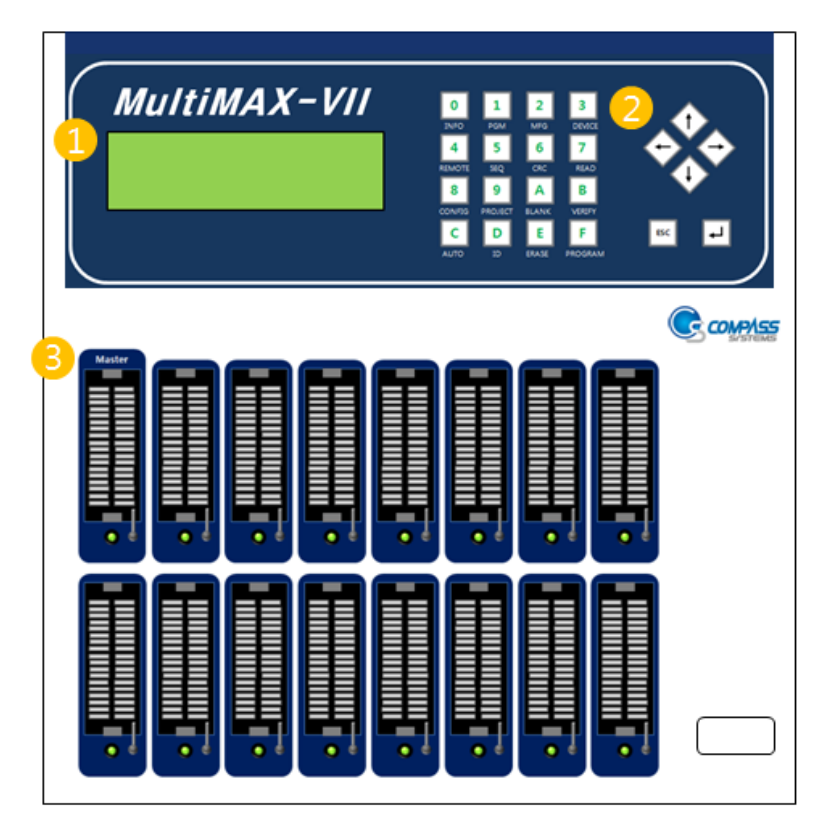

- ① LCD:장비 상태 및 처리 결과 표시
- ② KEYPAD: 메뉴 항목 이동 및 데이터 입력 장치
- ③ ZIF Socket : 장비와 Adapter 를 연결하는 Socket

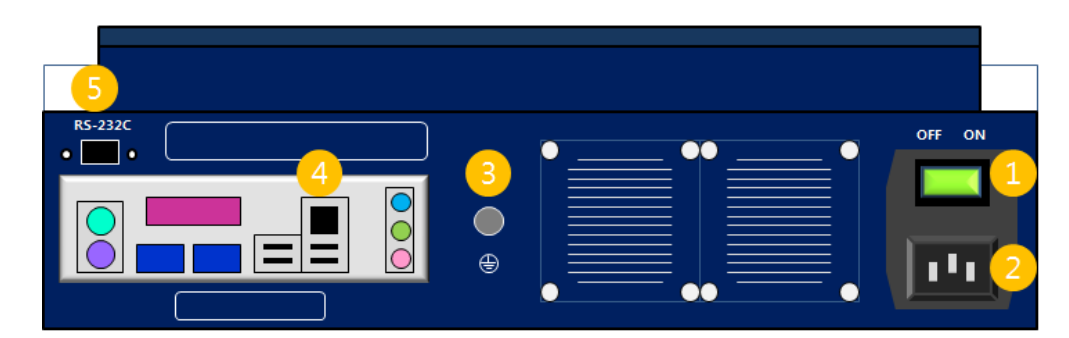

- ① Power Switch : 장비 Power ON/OFF 스위치
- ② Power Inlet : AC Power 입력
- ③ Frame Ground : 장비 접지
- ④ Ethernet Connector : Host PC 와 MultiMAX 를 Ethernet Cable 로 연결.
- ⑤ RS-232C Connector : Handler 와 MultiMAX 를 RS232 Cable 로 연결.

# 3. MultiMAX 장비 연결

1) 아래 그림과 같이 Power Cord 를 MultiMAX 에 연결합니다.

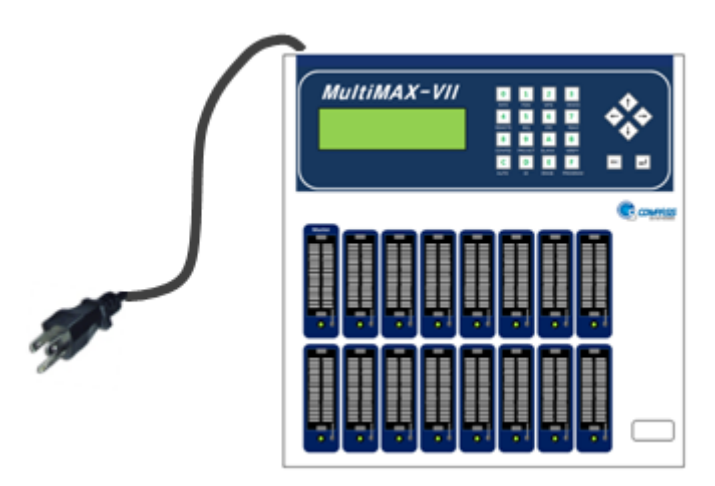

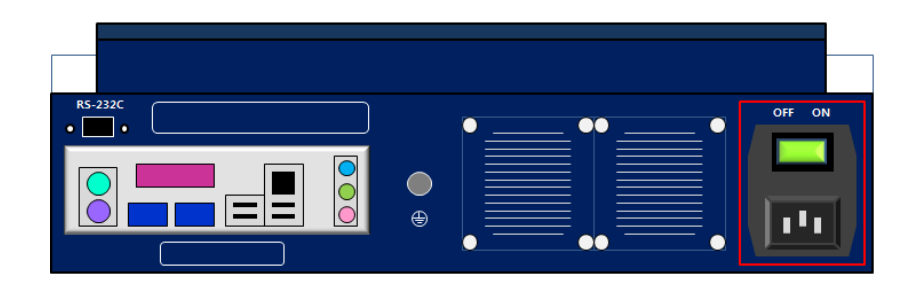

2) HOST PC 와 MultiMAX 를 Ethernet Cable 로 연결합니다.

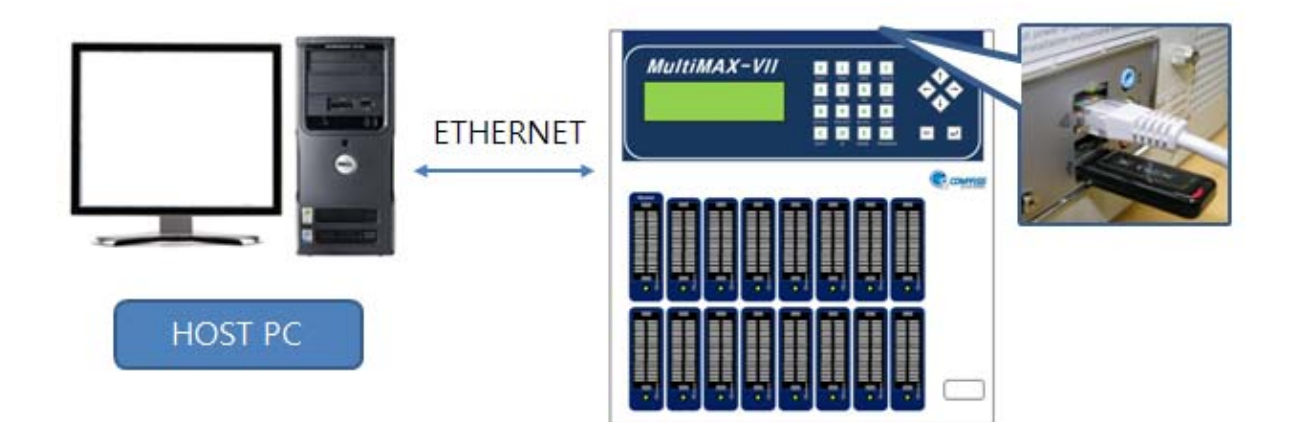

# 4. MultiMAX 기본 설명

#### 4.1 LCD

- 1) LCD는 초기 화면은 정보화면(오른쪽) 과 Menu 화면(왼쪽) 으로 구성됩니다.
- 2) KEYPAD 를 사용하여, Menu 이동 및 실행이 가능합니다.

| MAIN MENU  | DEVICE INFORMATION        |
|------------|---------------------------|
| Select Dev | MFG : SANDISK             |
| Fuction    | DEV : SDIN7DU2-8G(1GB)    |
| ProgramOpt | PACKAGE : BGA153          |
| ▶ Config   | ADAPTER : M7BG153-O       |
| Auto Seq   |                           |
| File       | C/S : 0000 h CRC : 0000 h |

#### 4.2 KEYPAD

- 1) 방향키를 사용하여 Menu 이동할 수 있습니다.
- 2) ENTER & ESC 를 사용하여, 상위/하위메뉴이동, 실행 및 취소가 가능합니다.

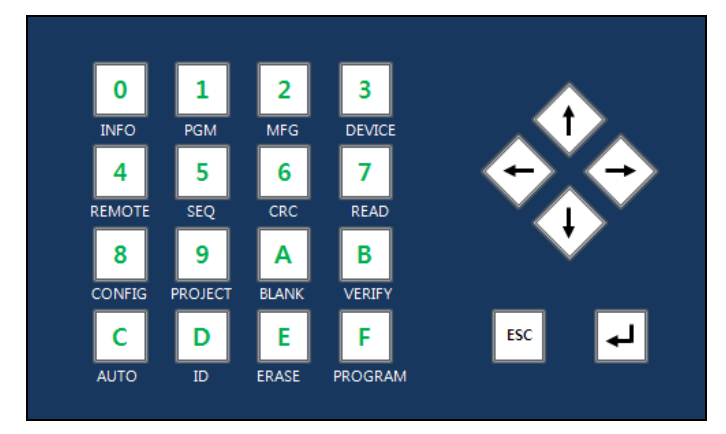

3) 단축키를 사용하면, 메뉴이동 없이 곧바로 동작 실행이 가능합니다.

| KEY | Name    | Description                                    |
|-----|---------|------------------------------------------------|
| 0   | INFO    | F/W version, Ethernet IP, Serial No 표시         |
| 6   | CRC     | Checksum & CRC 연산                              |
| С   | AUTO    | AUTO 동작은 아래의 순서로 실행합니다.                        |
|     |         | (ex> Erase->Program->Verify) 대량 생산에 유용한 기능입니다. |
| D   | ID      | 디바이스 ID 확인.                                    |
| 7   | READ    | Master 소켓에서 디바이스를 Read 하여, Read 한 데이터를 버퍼에 저장  |
| Α   | BLANK   | 디바이스가 미리 Program 되어 있는지 확인.                    |
| В   | VERIFY  | 디바이스를 Read 하여, 버퍼 데이터와 비교.                     |
|     |         | 디바이스에 잘못된 데이터가 들어있는지 확인합니다.                    |
| E   | ERASE   | 디바이스 전체를 Erase 합니다.                            |
| F   | PROGRAM | 디바이스에 버퍼 데이터를 Program 합니다.                     |

#### 4.3 Status LED

- 1) MultiMAX에서 디바이스 Program 동작 상태는 LED 를 통해 확인이 가능합니다.
- 2) 아래의 그림처럼 LED가 GREEN이면 정상이며, RED면 불량입니다.

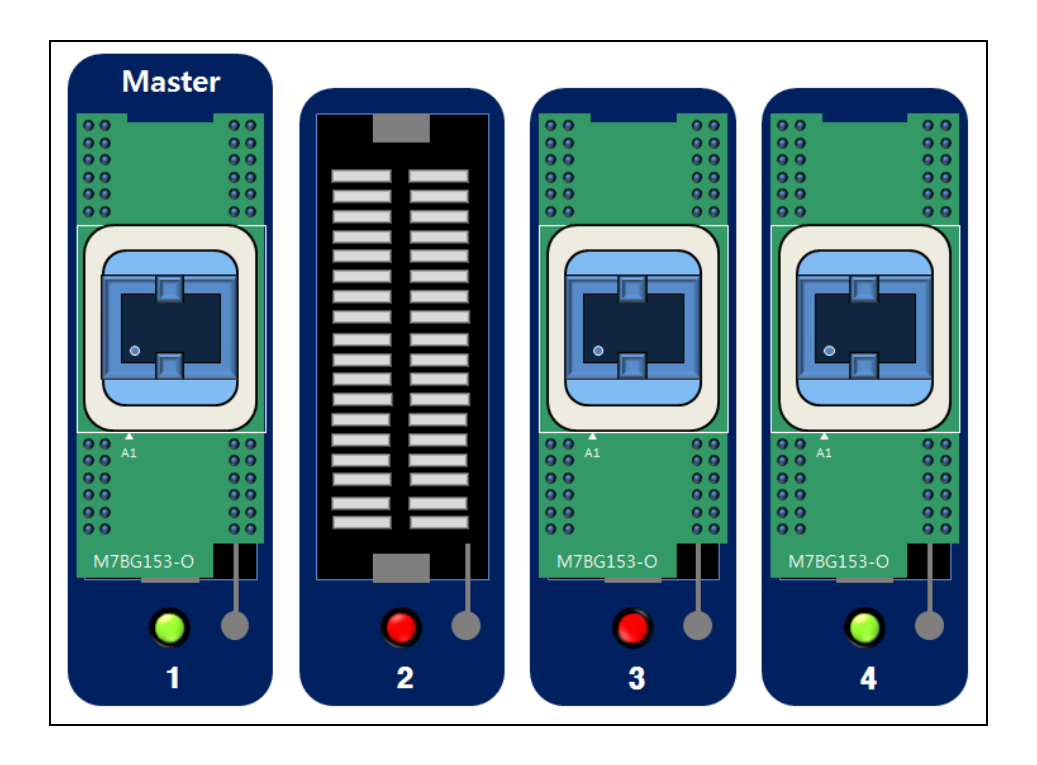

#### 4.4 MultiMAX 사용 전 유의 사항

- 1) MultiMAX 는 Host PC 와 연결이 되어있어야 합니다.
- 2) Host PC Program 과 MultiMAX Firmware 는 최신 버전으로 유지되어야 합니다.
- 3) MultiMAX 사용 전에, Master Image 가 MultiMAX 에 다운로드 되어야 합니다.

# 5. MultiMAX 사용 방법

- 1) MultiMAX 후면에 Power Switch 를 ON 합니다.
- MultiMAX는 전원 인가 후에 부팅하기 까지 약간의 시간이 소요되므로 부팅이 완료 될 때까지 기다려 주세요. 부팅이 완료되면 아래와 같은 메뉴가 LCD에 표시됩니다.

| System is booting up. |  |  |
|-----------------------|--|--|
| Please wait           |  |  |
|                       |  |  |
|                       |  |  |
|                       |  |  |
|                       |  |  |
|                       |  |  |

| MAIN MENU   |         | DEVICE INF  | ORMAT | ION      |  |
|-------------|---------|-------------|-------|----------|--|
| ►Select Dev | MFG     | : SANDISK   |       |          |  |
| Fuction     | DEV     | : SDIN7DU2- | 8G(1G | B)       |  |
| ProgramOpt  | PACKAGE | : BGA153    |       |          |  |
| Config      | ADAPTER | : M7BG153-0 | )     |          |  |
| Auto Seq    |         |             |       |          |  |
| File        | C/S     | : 0000 h    | CRC   | : 0000 h |  |
|             |         |             |       |          |  |

3) MultiMAX 에 Adapter 를 삽입합니다.

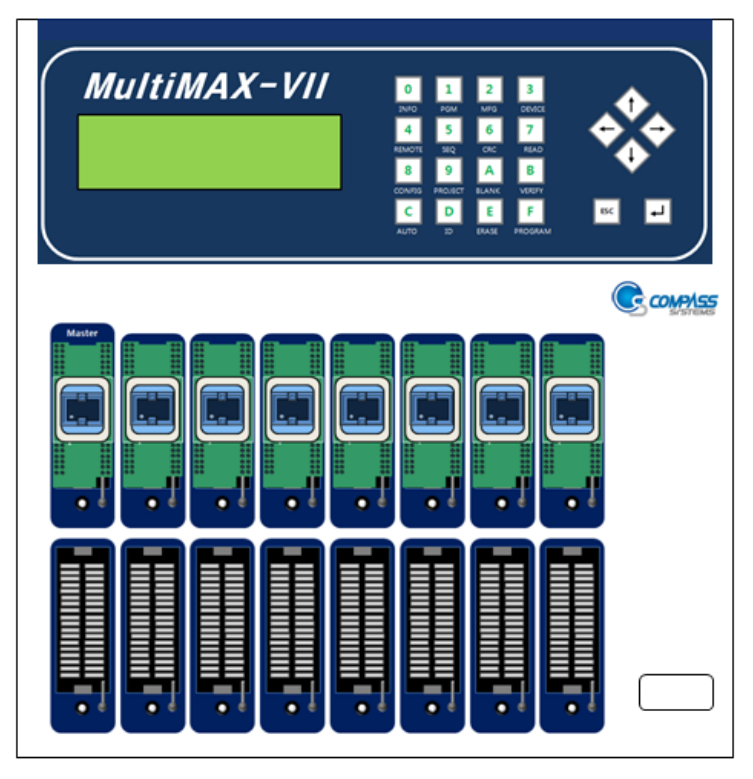

# 4) Program 할 Device 를 선택합니다.

- ① MAIN MENU -> Select Dev -> SanDisk -> SDIN7DU2-8G(1GB) 을 선택.
- ② KEYPAD 의 방향키를 사용하시면 Menu 이동이 가능합니다.
- ③ Enter 키 사용하시면 하위 메뉴로 이동 및 선택이 가능합니다.

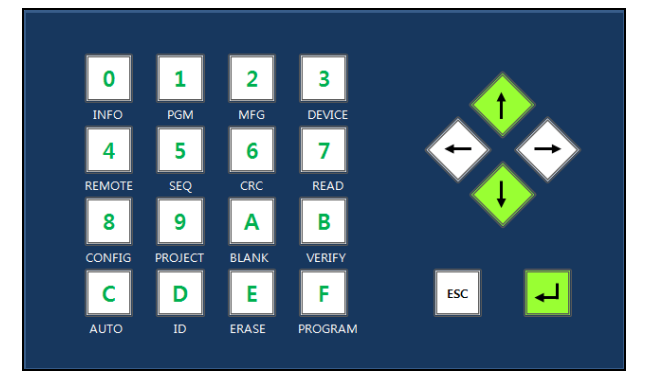

| MAIN MENU  |         | DEVICE INF  | ORMAT   | ION      |
|------------|---------|-------------|---------|----------|
| Select Dev | MFG     | : SANDISK   |         |          |
| Fuction    | DEV     | : SDIN7DU2- | -8G(100 | OMB)     |
| ProgramOpt | PACKAGE | : BGA153    |         |          |
| ▶ Config   | ADAPTER | : M7BG153-0 | )       |          |
| Auto Seq   |         |             |         |          |
| File       | C/S     | : 0000 h    | CRC     | : 0000 h |

| MAIN MENU    |         |
|--------------|---------|
| ► Select Dev | SANDISK |
| Fuction      |         |
| ProgramOpt   |         |
| Config       |         |
| Auto Seq     |         |
| File         |         |

| Main Menu    |                    |
|--------------|--------------------|
| ► Select Dev | ► SDIN7DU2-8G(1GB) |
| Fuction      | SDIN7DU2-8G(100MB) |
| ProgramOpt   | SDIN7DU2-8G(200MB) |
| Config       | SDIN7DU2-8G(400MB) |
| Auto Seq     |                    |
| File         |                    |

| MAIN MENU   |         | DEVICE INFORMATION    |
|-------------|---------|-----------------------|
| ►Select Dev | MFG     | : SANDISK             |
| Fuction     | DEV     | : SDIN7DU2-8G(1GB)    |
| ProgramOpt  | PACKAGE | : BGA153              |
| Config      | ADAPTER | : M7BG153-O           |
| Auto Seq    |         |                       |
| File        | C/S     | : 0000 h CRC : 0000 h |

5) KEYPAD "6" 을 눌러 Checksum / CRC 연산을 실행합니다.

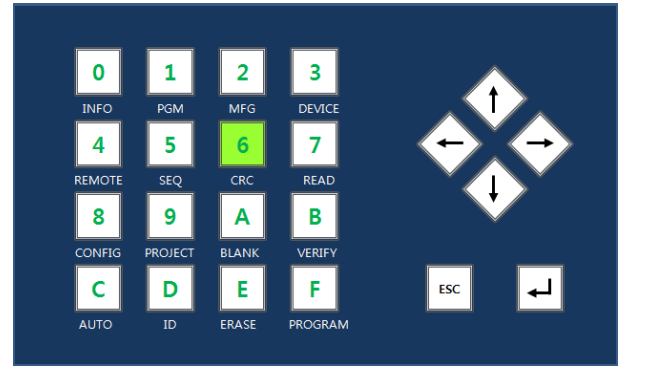

| Main Menu  | Chec | Checksum / CRC Calculate ok. |    |    |    |      |      |      |
|------------|------|------------------------------|----|----|----|------|------|------|
| ► Function | 1    | 2                            | 3  | 4  | 5  | 6    | 7    | 8    |
| ProgramOpt | OK   | OK                           | OK | OK | OK | OK   | OK   | OK   |
| Config     | 9    | 10                           | 11 | 12 | 13 | 14   | 15   | 16   |
| Auto Seq   | OK   | OK                           | OK | OK | OK | OK   | OK   | OK   |
| File       |      |                              |    |    |    |      |      |      |
| Network    |      |                              |    |    |    | 100% | 02:0 | 0:00 |

| MAIN MENU   |         | DEVICE INFORMATION    |
|-------------|---------|-----------------------|
| ►Select Dev | MFG     | : SANDISK             |
| Fuction     | DEV     | : SDIN7DU2-8G(1GB)    |
| ProgramOpt  | PACKAGE | : BGA153              |
| Config      | ADAPTER | : M7BG153-O           |
| Auto Seq    |         |                       |
| File        | C/S     | : 1234 h CRC : 5678 h |

6) KEYPAD "C" 를 눌러 AUTO 동작을 실행합니다.

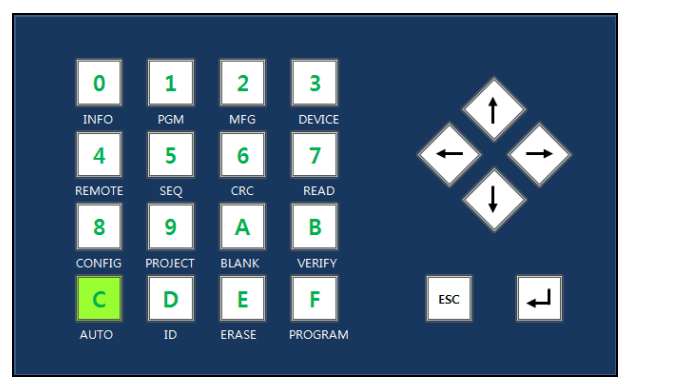

| Main Menu   | Program |    |    |    |    |     |       |      |
|-------------|---------|----|----|----|----|-----|-------|------|
| Blank Check | 1       | 2  | 3  | 4  | 5  | 6   | 7     | 8    |
| Program     | 0       | 0  | 0  | 0  | 0  | 0   | 0     | 0    |
| Verify      | 9       | 10 | 11 | 12 | 13 | 14  | 15    | 16   |
| Read        | X       | Х  | X  | X  | X  | X   | X     | X    |
| Read ID     |         |    |    |    |    |     |       |      |
| ►Auto       |         |    |    |    |    | 75% | 03:00 | ):00 |

7) AUTO 동작 완료 후, LCD 또는 Status LED 를 통해 PASS/FAIL 확인.

| Main Menu   | Auto | ok. |     |     |     |      |        |        |
|-------------|------|-----|-----|-----|-----|------|--------|--------|
| Blank Check | 1    | 2   | 3   | 4   | 5   | 6    | 7      | 8      |
| Program     | OK   | ОК  | OK  | OK  | OK  | OK   | OK     | OK     |
| Verify      | 9    | 10  | 11  | 12  | 13  | 14   | 15     | 16     |
| Read        | ERR  | ERR | ERR | ERR | ERR | ERR  | ERR    | ERR    |
| Read ID     |      |     |     |     |     |      |        |        |
| ►Auto       |      |     |     |     |     | 100% | 07 : 5 | 0 : 00 |

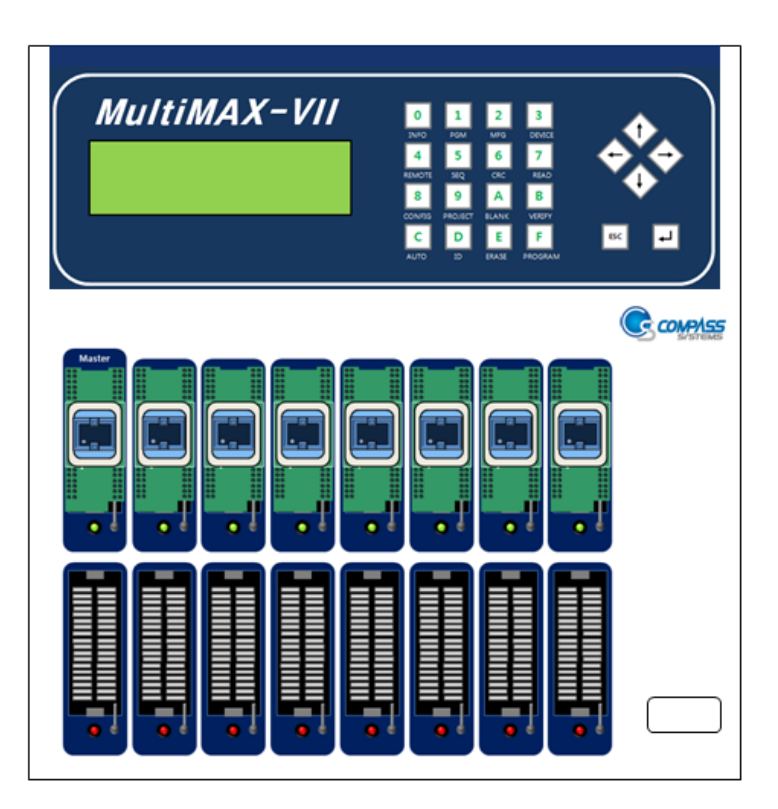

### 6. PC 프로그램 설치

1) PC의 C드라이브에 2GB 이상 용량이 있어야 합니다.(구 버전 모두 삭제)

- 2) PC Program의 버전은 1.80 상위 버전을 사용하여 주세요.
- 3) PC Program 받을 수 있는 사이트 : <u>http://www.compass21.com/product\_data/sub34.asp</u> - 아래 그림 설명 1) 무선사 전용 MultiMAX-III~MultiMAX-VII 통합 GUI를 받을 수 있는 창이 나옵니다.

|                                                              | 기업정보                                                                                                    | 제품정보                                                                                              | 제품자료실                                                                                            | 온라인문의                                                     | · HOME · SITEMAP   | · CONTACTUS · ENG<br>채용안내 |
|--------------------------------------------------------------|----------------------------------------------------------------------------------------------------|---------------------------------------------------------------------------------------------------|--------------------------------------------------------------------------------------------------|-----------------------------------------------------------|--------------------|---------------------------|
| <mark>제품자료실</mark><br>DATAROOM                               | HIX<br>Rom V<br>Comparison<br>Comparison<br>C | 니스 성공의<br>Vriter or Device Prot<br>la create where for casts<br>subsects of the analysis of casts | 사다<br>Ogrammer, Adapter, MC<br>Inst by ren foreign compet<br>for Competit will continue to conte | D5                                                        |                    |                           |
| <ul> <li>제품비규걸</li> <li>제품카다로그</li> <li>소프트웨어다운로드</li> </ul> | Softwa                                                                                                    | are for Multima                                                                                   | BX                                                                                               | H                                                         | OME > 제품자료실 >      | Software for Multimax     |
|                                                              | No  <br>1 <u>Mu</u>                                                                                                    | File NAME                                                                                         | Windows software for                                                                             | escription<br>or MultiMax-III~VI New GUI                  | Version<br>ver1,80 | Update<br>04/29/13        |
|                                                              | 2 <u>Mu</u><br>3 <u>Mu</u>                                                                                                    | tiMax(Handler)<br>ItiMax(ver1,79)                                                                 | Windows software for<br>Windows software fo                                                      | MultiMax-III~VI New Handler<br>or MultiMax-III~VI New GUI | ver1,80<br>ver1,79 | 04/29/13<br>02/27/13      |
|                                                              | 4 <u>Mu</u><br>5 <u>Mu</u>                                                                                                    | tiMax(Handler)<br>ItiMax(ver1,78)                                                                 | Windows software for<br>Windows software fo                                                      | MultiMax-III~VI New Handler<br>or MultiMax-III~VI New GUI | ver1,79<br>ver1,78 | 02/27/13                  |
|                                                              | 6 <u>Mu</u><br>7 <u>Mu</u>                                                                                                    | tiMax(Handler)<br>ItiMax(ver1,76)                                                                 | Windows software for<br>Windows software fo                                                      | MultiMax-III~VI New Handler<br>or MultiMax-III~VI New GUI | ver1,78<br>ver1,76 | 10/09/12<br>08/17/12      |
|                                                              | 8 <u>Mu</u><br>9 <u>Mu</u>                                                                                                    | tiMax(Handler)<br>ItiMax(ver1,75)                                                                 | Windows software for<br>Windows software fo                                                      | MultiMax-III~VI New Handler<br>or MultiMax-III~VI New GUI | ver1,76<br>ver1,75 | 08/17/12<br>07/19/12      |

- 이전 버전은 프로그램 삭제하여야 정상 설치가 가능합니다.

### 7. PC 프로그램 설명

MultiMAX-VII GUI: MM7-1306-05A - FW Version: MM7-1306-05A

 □ 파일(F)
 보기(⊻)
 편집(E)
 전송(丁)
 디바이스(D)
 설정(C)
 도움말(H)

#### 1. 전송(Z)

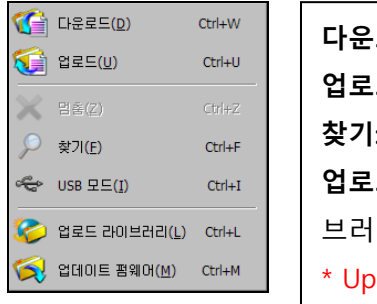

| <b>다운로드 :</b> PC Buffer의 Data를 MultiMAX 장비로 다운로드  |
|---------------------------------------------------|
| 업로드 : MultiMAX 장비의 Buffer의 Data를 PC Program으로 업로드 |
| <b>찾기:</b> 네트워크 연결 Test (FIND 아이콘동일)              |
| <b>업로드 라이브러리:</b> 장비의 라이브러리를 가져와서 PC Program의 라이  |
| 브러리 동기화                                           |
| * Update하면 처음에 반드시 실행해야 함                         |
| 펌웨어 업데이트: 장비를 Network 으로 설정하고 클릭하여 Update할        |
| 폴더 설정하여 Update함.                                  |

#### 2. ICON 설명

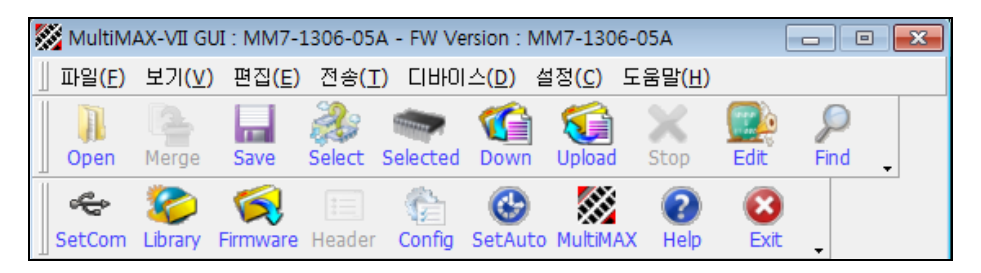

- 1) OPEN은 SMD Binary를 열어주는 아이콘
- 2) SAVE는 SMD Binary를 PC 저장할 수 있음
- 3) Select는 Device를 선택 (PC Program을 업로드 라이브러리 후 실행 권장)
- 4) Selected는 장비에 선택된 디바이스와 동일한 디바이스를 선택함.
- 5) Down는 PC Program의 Buffer의 Data를 장비로 Download
- 6) Upload는 MultiMAX의 Buffer를 PC Program으로 올림
- 7) Stop 현재 동작중인 작업을 중단함.
- 8) Edit는 PC Program의 Hex editor창
- 9) Find는 네트워크로 연결된 장비를 찾음.
- 10) Erase, Blank, Program, Verify, Read, Auto, IDCheck, Chksum, AdtChk 는 PC Program에서 MutIMAX를 동작할 수 있습니다. (Network Service 설정)

# 8. 네트워크 설정방법

- MultiMAX를 스위치/공유기/허브에 연결할 경우에는 일반적인 LAN 케이블을 사용하고, MultiMAX를 PC(LAN 카드)에 직접 연결할 경우에는 Rx/Tx가 Cross 되어있는 Cross 케이블을 사용하셔야 됩니다. 추가로 인터넷망이나 공유기가 아닌 사설망 또는 일대일 연결시에는 IP 를 192.168.0.XXX, 서브넷 마스크는 255.255.255.0 으로 설정하시면 됩니다.
- 2) MAIN MENU/Network/Protocol 메뉴를 선택합니다.

| Main Menu       |          | Device Information |     |         |  |  |  |  |
|-----------------|----------|--------------------|-----|---------|--|--|--|--|
| Function        | MFG      | : SANDISK          |     |         |  |  |  |  |
| ProgramOpt      | DEV      | : SD2G(T959)       |     |         |  |  |  |  |
| Config          | PACKAG   | E : mSD8           |     |         |  |  |  |  |
| Auto Seq        | ADAPTE   | R : NAFMICROSD     | 48D |         |  |  |  |  |
| File            |          |                    |     |         |  |  |  |  |
| ▶ Network       | C/S      | : 0000 h           | CRC | :0000 h |  |  |  |  |
| Main Menu       | Please E | nter Key.          |     |         |  |  |  |  |
| Network Adapter | DHCP     | STATIC             |     |         |  |  |  |  |

| Main Menu       | FIEdSE LI | iller Key. |
|-----------------|-----------|------------|
| Network Adapter | DHCP      | STATIC     |
| ▶ Protocol      |           |            |
| IP Config       | ]         |            |
| Service Port    |           |            |
| Net Config      |           |            |
| COM Config      |           |            |

3) 네트워크 환경에 따라 DHCP/STATIC을 선택하고, [IP Renew ...] 메시지가 없어질 때까지 기다 립니다.

DHCP: IP를 직접 설정하지 않고 공유기/DHCP서버로 부터 할당 받을 경우 선택합니다.

STATIC : IP를 직접 설정하는 경우 선택합니다.

PC의 경우 아래와 같이 선택합니다.

| 인터넷 프로토콜(TCP/IP) 등록 정보                                                    |                                            | ?× |
|---------------------------------------------------------------------------|--------------------------------------------|----|
| 일반                                                                        |                                            |    |
| 네트워크가 IP 자동 설정 기능을 지원하<br>할 수 있습니다. 지원하지 않으면, 네트위<br>을 문의해야 합니다.          | 면 IP 설정이 자동으로 할당되도록<br>워크 관리자에게 적절한 IP 설정값 |    |
| ○ 자동으로 IP 주소 받기( <u>0</u> ) ←                                             | DHCP                                       |    |
| _ ● 다음 마 주소 사용( <u>S)</u> : 	 ← ──                                        | STATIC                                     |    |
| IP 주소(]):                                                                 | 121 , 88 , 248 , 112                       |    |
| 서브넷 마스크(빈):                                                               | 255 , 255 , 255 , 0                        |    |
| 기본 게이트웨이( <u>D</u> ):                                                     | 121 , 88 , 248 , 1                         |    |
| <ul> <li>○ 자동으로 DNS 서비 주소 받기(B)</li> <li>○ 다음 DNS 서비 주소 사용(E):</li> </ul> |                                            |    |
| 기본 설정 DNS 서버( <u>P</u> ):                                                 | 164 , 124 , 101 , 2                        |    |
| 보조 DNS 서버( <u>A</u> ):                                                    |                                            |    |
|                                                                           |                                            |    |
|                                                                           | 확인 취소                                      | 2  |

4) MAIN MENU/Network/IP Config 메뉴를 선택합니다.

| Main Menu       | Please Enter Key. |                      |
|-----------------|-------------------|----------------------|
| Network Adapter | IP                | : 192. 168. 001. 101 |
| Protocol        | SubMask           | : 255. 255. 255. 000 |
| ▶IP Config      | Gateway           | : 192. 168. 001. 001 |
| Serv Port       | DNS               | : 192. 168. 001. 001 |
| Net Config      |                   |                      |
| COM Config      |                   |                      |

 네트워크 환경에 따라 IP/SUBNET MASK/GATEWAY/DNS를 설정하고, [IP Renew ...] 메시지가 없어질 때까지 기다립니다.

DHCP인 경우에는 공유기나 DHCP 서버로부터 할당 받은 IP를 확인만 가능하고 직 접 편집은 불가능합니다.

6) MAIN MENU/Network/Serv Port 메뉴를 선택합니다.

| Main Menu       | Please Enter Key. |        |  |
|-----------------|-------------------|--------|--|
| Network Adapter | Service Port      | : 8678 |  |
| Protocol        | Service Password  | : **** |  |
| IP Config       |                   |        |  |
| ► Serv Port     |                   |        |  |
| Net Config      |                   |        |  |
| COM Config      |                   |        |  |

7) 네트워크 서비스 포트번호와 패스워드를 설정합니다.

포트번호는 GUI에서 MultiMAX로 접속할 때 사용할 네트워크 서비스 포트번호 입 니다. (기본설정 8678), 윈도우 시스템에서 이미 사용중인 번호(135, 139, 445, 1031, 3389)를 제외하고, 1~65535까지 설정이 가능합니다.

패스워드는 GUI에서 MultiMAX로 접속할 때 사용할 보안 패스워드입니다.

0~9, A~F 문자로 최대 7자까지 설정이 가능하며, 설정된 값을 확인할 때는 패스워 드의 오른쪽 끝으로 이동하면 됩니다.

8) MAIN MENU/Network/Net Config 메뉴를 선택합니다.

| Main Menu       | Network Service Config |
|-----------------|------------------------|
| Network Adapter | Network Service On     |
| Protocol        |                        |
| IP Config       |                        |
| Serv Port       |                        |
| ▶Net Config     |                        |
| COM Config      |                        |

네트워크 서비스를 On/Off 설정합니다.
 GUI에서 MultiMAX로 접속할 때는 반드시 On으로 설정되어 있어야 됩니다.
 기존장비의 USB모드와 동일한 옵션으로 생각하시면 됩니다.

10) GUI 메인메뉴/설정/MultiMAX 선택 에서 MultiMAX-VII 을 선택합니다.

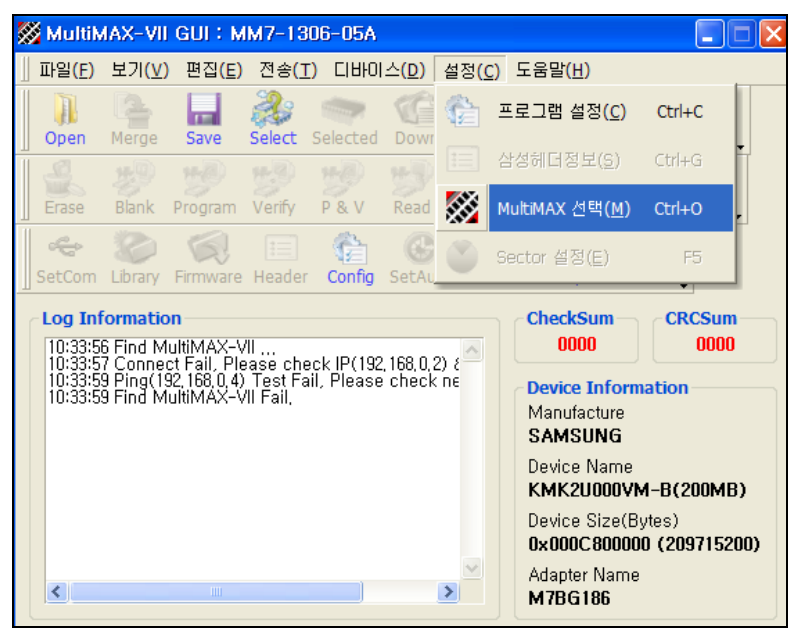

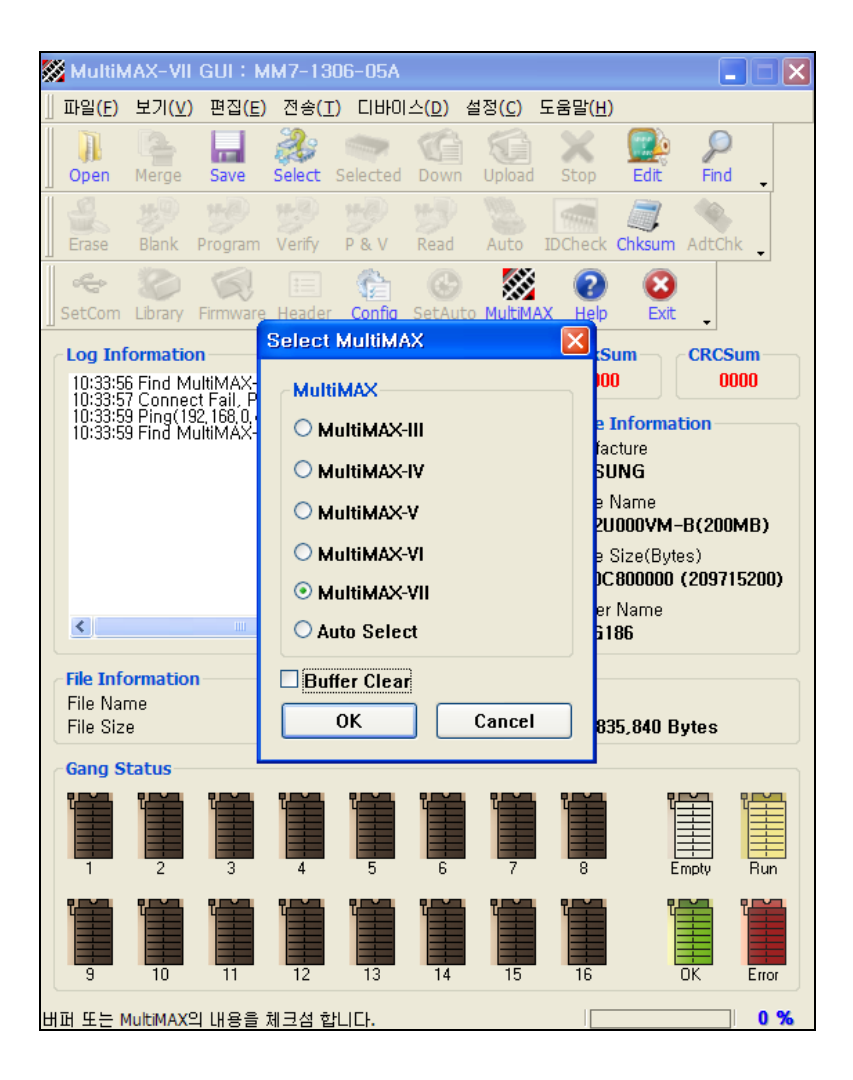

11) GUI 메인메뉴/설정/프로그램설정/Network 탭을 선택합니다.

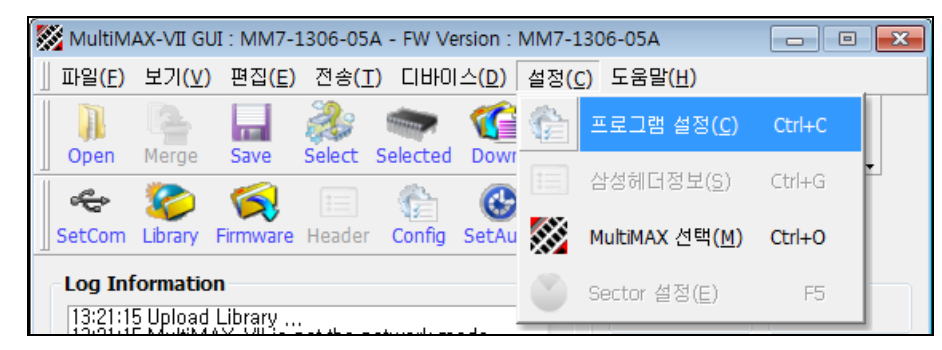

12) MultiMAX에서 설정한 네트워크 정보를 입력합니다.

| Config<br>File Buffer File Type Networ      | <mark>.</mark><br>                          |
|---------------------------------------------|---------------------------------------------|
| MultiMAX-VII #1<br>IP                       | MultiMAX-VII #2<br>IP                       |
| Port         PW           8678         ●●●● | Port         P₩           8678         ●●●● |
|                                             |                                             |
|                                             | OK Cancel                                   |

13) GUI 메인메뉴/전송/찾기(Find)를 실행합니다.

| MultiMAX-VII GUI : MM7-1                                 | 306-05              | A - FW Version : N  | /M7-13               | 06-05A   |                          |            |
|----------------------------------------------------------|---------------------|---------------------|----------------------|----------|--------------------------|------------|
| ∬ 파일( <u>F</u> ) 보기( <u>∨</u> ) 편집( <u>E</u> )           | 전송 <mark>(</mark> ] | [) 디바이스( <u>D</u> ) | 설정 <mark>(C</mark> ) | 도움말      | ( <u>H</u> )             |            |
| Open Merge Save                                          | 6                   | 다운로드( <u>D</u> )    | C                    | trl+W    | Edit                     | P<br>Find  |
|                                                          | <b>(</b>            | 업로드( <u>U</u> )     | C                    | Ctrl+U   |                          | 3          |
| SetCom Library Firmware                                  | X                   | 멈춤(Z)               | C                    | Itrl+Z   | ) D                      | (it 🖕      |
| Log Information                                          | 0                   | ÷t-TL(r)            | ,                    | obul v E | Sum                      | CRCSum     |
| 13:21:15 Upload Library                                  | P                   | 젖기(E)               | (                    | utri+F   | 00                       | 0000       |
| 13:21:15 MultiMAX-VILIS n<br>13:21:15 Upload Library Fa  | ¢                   | USB 모드( <u>I</u> )  |                      | Ctrl+I   | Inform                   | nation     |
| 13:21:15 Set Communication<br>13:21:16 Set Communication | 0                   | 업로드 라이브러리           | 의 <u>(L)</u> (       | Ctrl+L   | acture<br>S <b>UNG</b>   |            |
| 13:22:47 Set Communicati<br>13:22:47 Set Communicati     |                     | 업데이트 펌웨어(           | <u>M)</u> C          | trl+M    | : Name<br>I <b>G8FE4</b> | B-B(200MB) |
| 13:22:49 Upload Libraru                                  | <i>~</i> V          |                     |                      |          | - OL (D                  |            |

Find 이후부터는 기존 GUI와 동일하게 사용하시면 됩니다.

14) GUI 메인메뉴/전송/USB모드를 실행합니다.

| 🔀 Multil               | MAX-VII GI             | JI : MM7-1             | 306-05              | A - FW Version :    | MM7-1             | .306-05A |                            |                |
|------------------------|------------------------|------------------------|---------------------|---------------------|-------------------|----------|----------------------------|----------------|
| ]] 파일 <mark>(</mark> E | ) 보기 <mark>(</mark> )  | 편집 <mark>(E)</mark>    | 전송 <mark>(</mark> ] | [) 디바이스( <u>D</u> ) | 설정 <mark>(</mark> | ) 도움말    | <u>(Н</u> )                |                |
| Open                   | Merge                  | Save                   | 6                   | 다운로드( <u>D</u> )    |                   | Ctrl+W   | Edit                       | Find           |
| -<br>-                 | 8                      |                        | <b>(</b>            | 업로드( <u>U</u> )     |                   | Ctrl+U   |                            |                |
| SetCor                 | h Library              | Firmware               | X                   | 멈춤( <u>Z</u> )      |                   | Ctrl+Z   | ) Ex                       | it 🖕           |
| -Log I                 | nformatio              | n                      | P                   | 찾기 <u>(E</u> )      |                   | Ctrl+F   | Sum —<br>00                | CRCSum<br>0000 |
| 13:21<br>13:21         | 15 Set Co<br>16 Set Co | mmunicati<br>mmunicati | ÷                   | USB 모드(I)           |                   | Ctrl+I   | Inform                     | ation          |
| 13:22<br>13:22         | 47 Set Co<br>47 Set Co | mmunicati<br>mmunicati | 0                   | 업로드 라이브러            | 1리 <u>(L)</u>     | Ctrl+L   | acture<br><b>:UNG</b>      |                |
| 13:22<br>13:22         | 49 Upload<br>49 Upload | Library<br>Library Ök  |                     | 업데이트 펌웨어            | H( <u>M</u> )     | Ctrl+M   | : Name<br>I <b>G8FE4</b> E | 3-B(200MB)     |
| 13:27                  | 18 Config              |                        |                     |                     |                   |          | Sizo(Br                    | itaa)          |

15) NETWORK을 선택하고 OK를 합니다.

| ComMode Config | ×  |
|----------------|----|
| -Select ComMod | e  |
| NETWORK        | •  |
|                |    |
| Cancel         | ОК |

### 9. 펌웨어 업그레이드

#### 9.1 네트워크를 통한 F/W 업데이트

1) GUI 메인메뉴/전송/업데이트 펌웨어를 실행합니다.

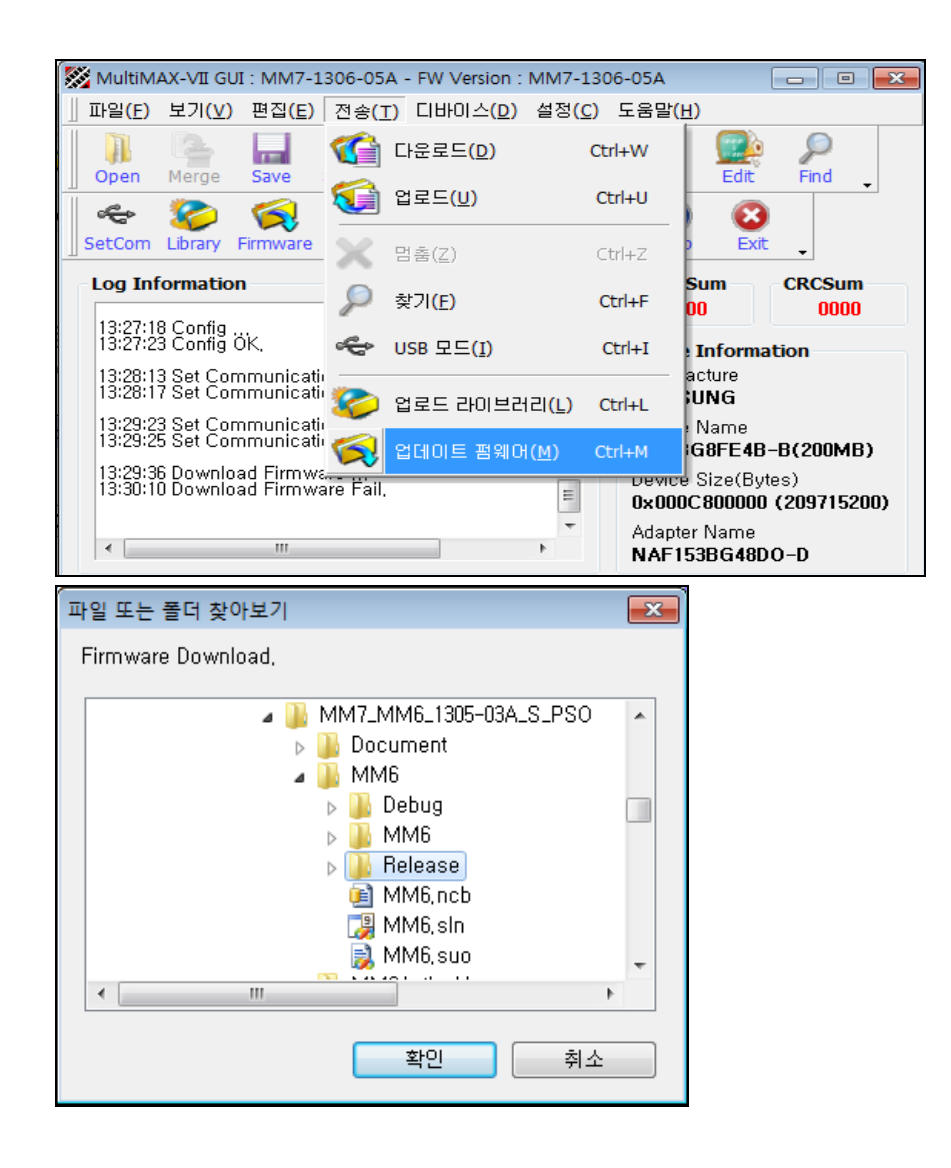

- 2) 펌웨어가 저장되어있는 폴더를 선택합니다.
- 3) 확인을 누르고, MultiMAX가 재부팅될 때까지 기다립니다.

4) GUI 메인메뉴/전송/USB모드를 실행합니다.

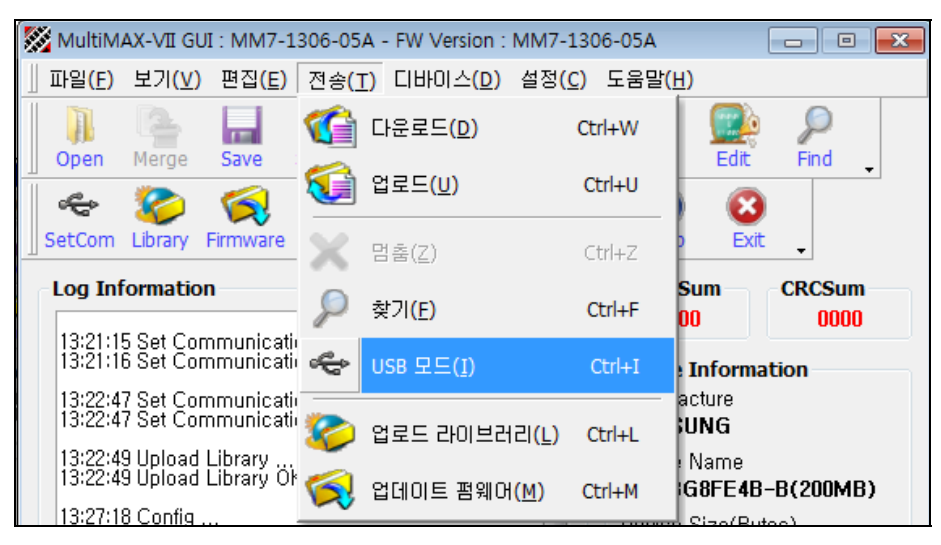

5) NETWORK을 선택하고 OK를 합니다.

| ComMode Config | ×  |
|----------------|----|
| -Select ComMod | e  |
| NETWORK        | •  |
|                |    |
| Cancel         | ОК |
|                |    |

6) GUI 메인메뉴/전송/업로드 라이브러리를 실행합니다

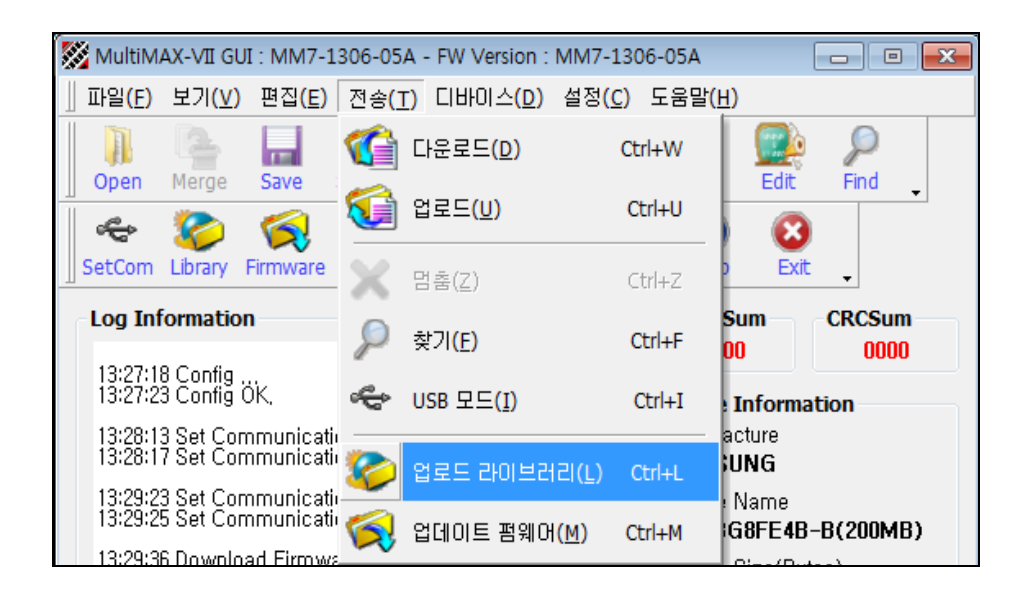

#### 9.2 USB Memory Stick 통한 F/W 업데이트

- 1) USB Memory Stick 에 F/W 압축을 해제하여 복사합니다.
  - ex> MM7\_1306\_05A 라는 폴더에 F/W 가 위치하게 저장합니다.

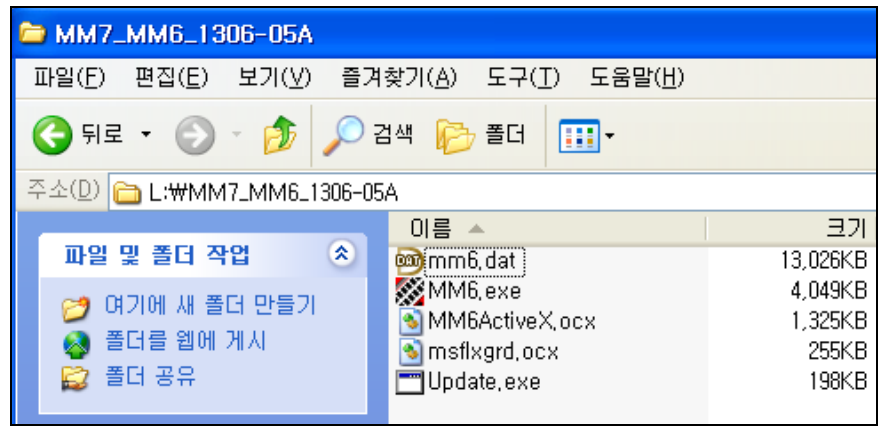

USB Memory Stick 을 MultiMAX 에 연결합니다.
 Cf> E: 드라이브로 인식합니다.

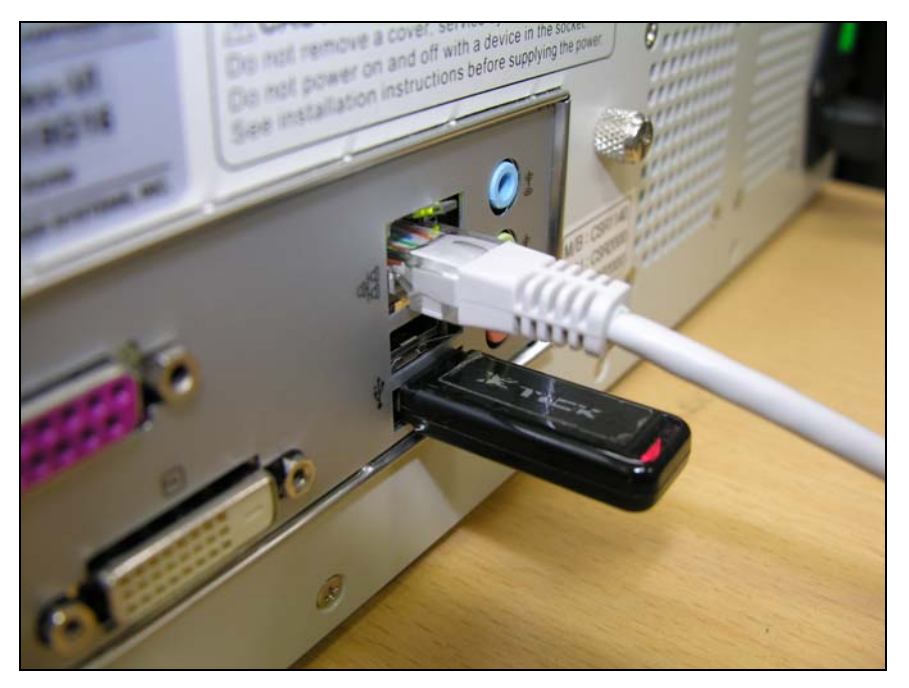

3) Main Menu/Config/FW Update/E:₩ MM7\_1306\_05A 이동 mm6.exe 을 선택.

| Main Menu  | Device Information     |          |     |          |
|------------|------------------------|----------|-----|----------|
| Select Dev | MFG : SANDISK          |          |     |          |
| Fuction    | DEV : SDIN7DU2-8G(1GB) |          |     |          |
| ProgramOpt | PACKAGE : mSD8         |          |     |          |
| ►Config    | ADAPTER : M7BG153-O    |          |     |          |
| Auto Seq   |                        |          |     |          |
| File       | C/S                    | : 0000 h | CRC | : 0000 h |

| Main Menu | Please Enter Key. |  |
|-----------|-------------------|--|
| Sound     | D:                |  |
| Fan       | E:                |  |
| Master    |                   |  |
| Ver Info  |                   |  |
| Dev Info  |                   |  |
| FW Update |                   |  |

| Main Menu  | Root |  |
|------------|------|--|
| Sound      | D:   |  |
| Fan        | ▶ E: |  |
| Master     |      |  |
| Ver Info   |      |  |
| Dev Info   |      |  |
| ►FW Update |      |  |

| Main Menu  | E:           |
|------------|--------------|
| Sound      |              |
| Fan        | MM7_1306_05A |
| Master     |              |
| Ver Info   |              |
| Dev Info   |              |
| ►FW Update |              |

| Main Menu  | E:/MM7_1306_05A |
|------------|-----------------|
| Sound      |                 |
| Fan        | ▶ mm6.exe       |
| Master     | mm6.dat         |
| Ver Info   |                 |
| Dev Info   |                 |
| ►FW Update |                 |

- 4) MultiMAX 가 재 부팅될 때까지 기다립니다.
- 5) Main Menu/Config/Ver Info 를 확인하여, 정상적으로 F/W Update 확인합니다.

| Main Menu |          |                |
|-----------|----------|----------------|
| Sound     | FW VerNo | [MM7-1306-05A] |
| Fan       | IP       | [192.168.0.4]  |
| Master    | SerialNo | [MM70001G16]   |
| ►Ver Info |          |                |
| Dev Info  |          |                |
| FW Update |          |                |

# 10. SMD 바이너리 Rom Copy 방법

- SMD 바이너리는 000.smd, 000.bin 파일로 존재하며, SMD 바이너리가 없다면 S/W에서 Rom Copy용 바이너리를 받아서 작업하셔야 합니다.

|    | 자여비르                | MultiMAX                                                                                                    | PC Program                                                                                                    |
|----|---------------------|----------------------------------------------------------------------------------------------------|----------------------------------------------------------------------------------------------------|
| 군지 | 직접군류                | (장비설정 및 상태)                                                                                                    | (설정 및 상태)                                                                                                    |
| 1  | 펌웨어<br>업데이트         | ComMode Config<br>Select ComMode<br>NETWORK<br>Cancel OK<br>네트워크을 선택합니다.                                                                                                    | MultiMAX-VIT G(I: MM7-1306-05A - FW Version : MM7-1306-05A           ID9(C) 127(1)         ID9(C)         ID9(C)         I |
| 2  | 펌웨어<br>업로드<br>라이브러리 | ComMode Config<br>Select ComMode<br>NETWORK<br>Cancel OK<br>네트워크을 선택합니다.                                                                                                    | MultiMAX.VIT.GUT.         MM7-1306-05A         D           IB'9(E)         97(U)         B'8(E)         21(E)         21(E)                                                 |
| 3  | Device<br>선택        | WultiWAX-VII GUI: MM7-1306-05A - FW Version: MM7-1306-05         IPS(E) 보기(Y) 환경(E) 감송(T) ClH01-(Q) 설정(C) 도움         Open Merge Save Select Si         Save Select Si         ClH01-A(1)(X) 환경(E) 감송(T) ClH01-A(1)(X)         SetCom Library Firmware Header         13:227:13 6 Coming GK,         13:227:13 8 Coming GK,         13:227:23 Coming GK,         13:227:23 Coming GK,         13:227:23 Set Communication Mode         13:227:23 Set Communication Mode         13:227:23 Set Communication Mode         13:227:23 Set Communication Mode         13:227:23 Set Communication Mode         13:227:23 Set Communication Mode         13:227:23 Set Communication Mode         13:227:23 Set Communication Mode         13:227:23 Set Communication Mode         13:227:23 Set Communication Mode         13:228:23 Set Communication Mode         13:228:33 IN Download Firmware Fail.         Sawolisk         KLMAC#ELA Ageometij         Sawolisk         KLMAC#ELA Ageometij         Sawolisk         KLMAC#ELA Ageometij         Sawolisk         KLMAC#ELA Ageometij         KLMAC#ELA Ageometij         KLMAC#ELA Ageometij         KLMAC#ELA Ageometij         KLMAC#ELA Ageom | A<br>B<br>B<br>C<br>C<br>C<br>C<br>C<br>C<br>C<br>C<br>C<br>C<br>C<br>C<br>C                                                                                                    |

| 4 | File Open | Image: Sector Sector                                                                                                    |
|---|-----------|----------------------------------------------------------------------------------------------------|
| 5 | Download  | ComMode Config         MultiMAX.VII GUT: MM7-1306-05A - FW Version: MM7-1306-05A           Select ComMode         PS(E) 보기(V) BN(E) PA(E) DEGLADO #N(C) ESE(V)           NETWORK         PS(E) 보기(V) BN(E) PA(E) DEGLADO #N(C) ESE(V)           Seloci Library Finance         PS(E) ESE(V) Criter           Seloci Communication         PS(E) Criter           Seloci Library Finance         PS(E) Criter           Seloci Communication         PS(E) Criter           Seloci Communication         PS(E) Criter           Seloci Communication         PS(E) Criter           Seloci Seloci Communication         PS(E) Criter           Seloci Seloci Seloci Seloci Criter         Seloci Criter           Seloci Communication         PS(E) Criter           Seloci Seloci Seloci Seloci Criter         Seloci Criter           Seloci Seloci Seloci Seloci Seloci Criter         Seloci Criter           Seloci Seloci Seloci Seloci Seloci Seloci Seloci Seloci Seloci Criter         Seloci Criter           Seloci Seloci S                                                                                                    |
| 6 | Rom Copy  | Copy 방법은 두 가지며, 장비에서 Copy하는 방법을 권장합니다.<br>1) 장비에서 하는 방법<br>장비LCD 초기화면상태에서 장비키 중 <u>"C7](F1)"</u> 를 누르면 Erase-<br>>Program-> Verify를 진행합니다. (단축키)<br>2) PC 프로그램 방법<br><u>MulMAX-VI GUI: MM7-1306-05A FW Version : MM7-1306-05A</u><br><u>파일(F 보7)(V) 면열(F 24(T) CHHOL4(D) 설정(C) 도용말(H)</u><br><u>Guidenation Mode</u><br><u>Secon Chary Finnware Header</u> <u>D 원일(L) CHHE</u><br><u>Secon Chary Finnware Header</u> <u>D 원일(L) CHHE</u><br><u>Secon Chary Finnware Header</u> <u>D 원일(L) CHHE</u><br><u>Secon Chary Finnware Header</u> <u>D 원일(L) CHHE</u><br><u>Secon Chary Finnware Header</u> <u>D 원일(L) CHHE</u><br><u>Secon Chary Finnware Header</u> <u>D 원일(L) CHHE</u><br><u>Secon Chary Finnware Header</u> <u>D 원일(L) CHHE</u><br><u>B32788 Config Ok</u><br><u>B32788 Config Ok</u><br><u>B328 Config Ok</u><br><u>B328 Conf</u> |

# 11. Master Rom 방식

### – 에뮬보드, 소켓보드, 전류보드로 S/W 바이너리를 Download하여 이것을 장비에서 읽어서 Copy하는 방식입니다.

| ~ 11 | 자어ㅂㄹ                | MultiMAX                                                                                                    | PC Program                                                                                                    |
|------|---------------------|----------------------------------------------------------------------------------------------------|----------------------------------------------------------------------------------------------------|
| 군지   | 4027                | (장비에서 설정)                                                                                                    | (PC 프로그램 실행)                                                                                                    |
| 1    | 펌웨어<br>업데이트         | ComMode Config<br>Select ComMode<br>NETWORK<br>Cancel OK<br>네트워크을 선택합니다.                                                                                                    | MultoMax.vtll Gdl: MM7-1306-05A - FW Version: MM7-1306-05A           DB(C) M21(Q) B2(Q) D2(Q) C1H01A(Q) d2(Q) S2(Q) S28(d)           DB(C) M21(Q) B2(Q) D2(Q) C1H01A(Q) d2(Q) S2(Q) S28(d)           Control Converting Control Converting Converting Convertent Convertent Converting Converting Converting Converting Conve |
| 2    | 펌웨어<br>업로드<br>라이브러리 | ComMode Config       Image: ComMode         Select ComMode       Image: ComMode         NETWORK       Image: Commode         Cancel       OK         네트워크을 선택합니다.                                                                                                    | MultiMAX.VIII GUI: MMI7.1306.05A - FW Version: MM7.1306.05A         Image: MM7.1306.05A         Image: MM7.1306.05A           Image: March 1000         Image: MM7.1306.05A         Image: MM7.1306.05A         Image: MM7.1306.05A           Image: March 1000         Image: MM7.1306.05A         Image: MM7.1306.05A         Image: MM7.1306.05A           Image: March 1000         Image: MM7.1306.05A         Image: MM7.1306.05A         Image: MM7.1306.05A           Image: March 1000         Image: MM7.1306.05A         Image: MM7.1306.05A         Image: MM7.1306.05A           Image: March 1000         Image: MM7.1306.05A         Image: MM7.1306.05A         Image: MM7.1306.05A           Image: March 1000         Image: MM7.1306.05A         Image: MM7.1306.05A         Image: MM7.1306.05A           Image: March 1000         Image: MM7.1306.05A         Image: MM7.1306.05A         Image: MM7.1306.05A           Image: March 1000         Image: MM7.1306.05A         Image: MM7.1306.05A         Image: MM7.1306.05A           Image: March 1000         Image: MM7.1306.05A         Image: MM7.1306.05A         Image: MM7.1306.05A           Image: March 1000         Image: MM7.1306.05A         Image: MM7.1306.05A         Image: MM7.1306.05A           Image: March 1000         Image: MM7.1306.05A         Image: MM7.1306.05A         Image: MM7.1306.05A         Image: MM7.1306.05A           I                                                                                                    |
| 3    | Device<br>선택        | MultiMAX-VII GUI: MM7-1306-05A - FW Version : MM7-1306-05A         IFB4(E)       ±71(V)       世道(E)       204(T)       E1H01-(D)       설灣(E)       582         IFB4(E)       ±71(V)       世道(E)       204(T)       E1H01-(D)       설灣(E)       582         IFB4(E)       ±71(V)       世道(E)       204(T)       E1H01-(D)       428(C)       582         IFB4(E)       IFB4(E)       IFB4(E)       IFB4(E)       IFB4(E)       IFB4(E)       IFB4(E)         IFB4(E)       IFB4(E)       IFB4(E | Y(1)         Cri+S         Frd         Cri+S         Frd         OC         Cri+F         OC         Cri+F         OC         OC         OC         OC         Cri+F         OC         OC <t< td=""></t<>                                                                                                    |

|   |            | Network Service를 아무것도 동작 하지 않음                                                                                                    |
|---|------------|----------------------------------------------------------------------------------------------------|
|   |            | ESC눌러 해지하고 1번 Gang에 PC Control원하면                                                                                                    |
|   |            | Master Rom이 있는 Adapter를                                                                                                    |
|   |            | 넣고 Read버턴을 눌러 진행                                                                                                    |
|   |            |                                                                                                    |
|   | Master Rom |                                                                                                    |
| 4 | Read하기     | ▲ 나/ / 나/ · · · · · · · · · · · · · · · ·                                                                                                    |
|   |            | * 누 번 Read하여 Checksum/ [B黎R3 St Communication Mode] 물로그램(#) Cort+P                                                                                                    |
|   |            | CRC가 두 번다 동일한지 확인 [13378 Bownibs# Fail, 58:00 Print Print |
|   |            | File Information     7/5(g)     CtrinA       File Name     7/24/00     CtrinA                                                                                                    |
|   |            | Gang Status C ABEC 48(2) Ctri-Q                                                                                                    |
|   |            |                                                                                                    |
|   |            | Copy 방법은 두 가지며, 장비에서 Copy하는 방법을 권장합니다.                                                                                                    |
|   |            | 1) 장비에서 하는 방법                                                                                                    |
|   |            | 장비LCD 초기화면상태에서 장비키 중 " <b>C키(F1)</b> "를 누르면 Erase->Program-                                                                                                    |
|   |            | >Verify를 진행합니다.(단축키)                                                                                                    |
|   |            | 2) PC 프로그램 방법                                                                                                    |
|   |            |                                                                                                    |
|   |            | 파일(E) 보기(Y) 편집(E) 전송(I) 디바이스(Q) 설정(C) 도움말(H)                                                                                                    |
|   |            | Open Merge Save Select St THNOI스 전택(S) Ctrl+S Find                                                                                                    |
|   |            | 수 중 중 문 비비비스 확인(C) Ctrl+J                                                                                                    |
| _ |            |                                                                                                    |
| 5 | Rom Copy   | 13:27:18 Config<br>13:27:23 Config ÖK. 광왕 공백확인(B) Ctrl+B nation                                                                                                    |
|   |            | 13:28:13 Set Communication Mode i 💬 프로그램(P) Ctrl+P                                                                                                    |
|   |            | 13:29:23 Set Communication Mode i 5월 검증(V) Ctrl+V B-B(200MB)                                                                                                    |
|   |            | 13:23:50 Download Firmware Fail, 프로그램 & 검증(N) Shift+P <b>V</b> (ss)<br>0 (209715200)                                                                                                    |
|   |            | ✓ ½7/(£) Ctrl+R DO-D                                                                                                    |
|   |            | File Name                                                                                                    |
|   |            | File Size 세크업(K) Ctri+N Bytes                                                                                                    |
|   |            |                                                                                                    |
|   |            |                                                                                                    |
|   |            |                                                                                                    |
|   |            |                                                                                                    |

### 12. 부가 설명

#### 12.1 Checksum / CRC 구하기

- 1) MultiMAX 장비에서 Read 후 자동으로 Checksum / CRC를 계산합니다.
- 2) Read할 경우 최소 2회 읽어 처음 Check sum과 CRC가 동일한지 확인
- 3) PC Program에서는 다음과 같습니다.

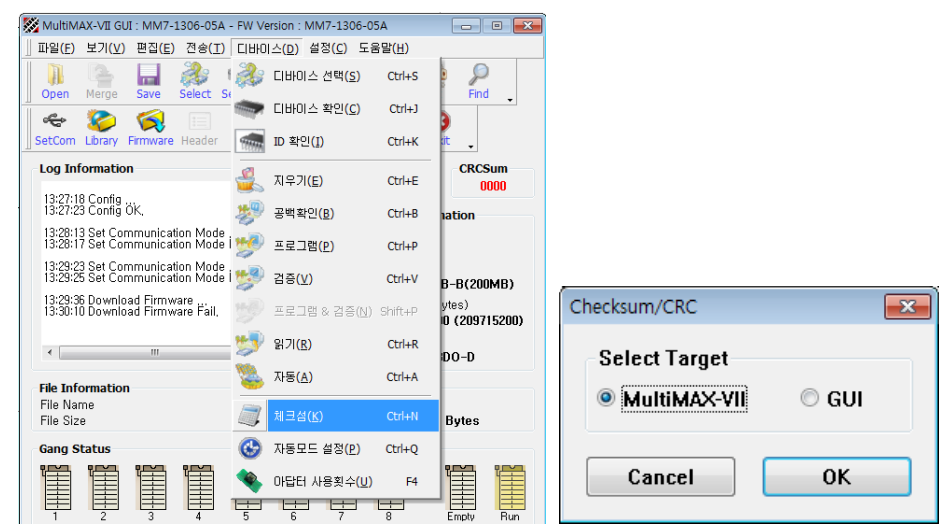

4) MultiMAX 에서는 다음과 같습니다.

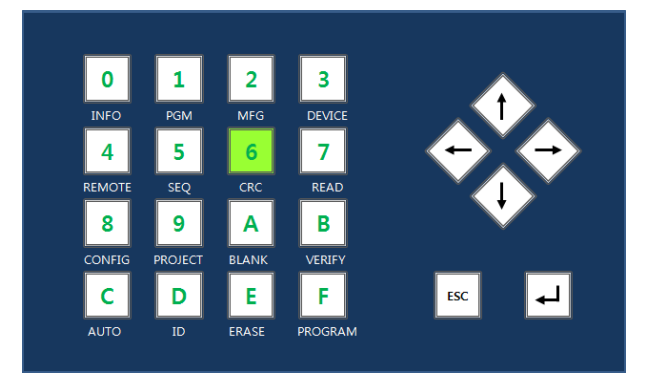

| Main Menu  | Checksum / CRC Calculate ok. |    |    |    |    |      |      |        |
|------------|------------------------------|----|----|----|----|------|------|--------|
| ▶ Function | 1                            | 2  | 3  | 4  | 5  | 6    | 7    | 8      |
| ProgramOpt | OK                           | OK | OK | OK | OK | OK   | OK   | OK     |
| Config     | 9                            | 10 | 11 | 12 | 13 | 14   | 15   | 16     |
| Auto Seq   | OK                           | OK | OK | OK | OK | OK   | OK   | OK     |
| File       |                              |    |    |    |    |      |      |        |
| Network    |                              |    |    |    |    | 100% | 02:0 | 0 : 00 |

#### 12.2 펌웨어 버전, IP, 장비시리얼 정보 확인

1) KEYPAD "0" 을 눌러, 펌웨어 버전, IP, Serial No 정보를 확인합니다.

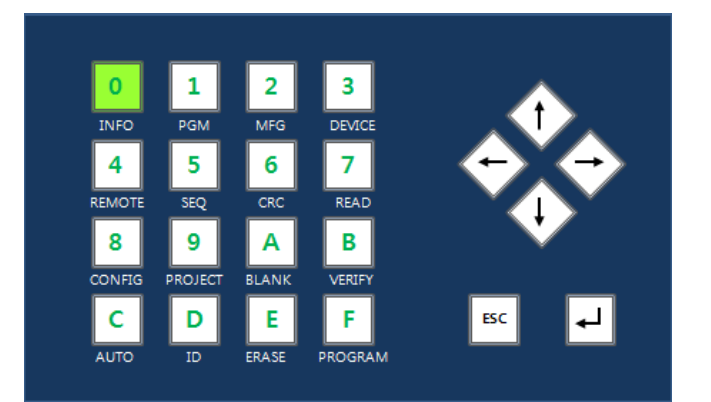

| MAIN MENU |   |          |                |
|-----------|---|----------|----------------|
| H/W Test  | ► | FW VerNo | [MM7-1306-05A] |
| Remote    |   | IP       | [192.168.0.4]  |
| Sound     |   | SerialNo | [MM70001G16]   |
| Fan       |   |          |                |
| Master    |   |          |                |
| ►Ver Info |   |          |                |

#### 12.3 LCD Contrast 설정

- 1) MAIN MENU -> Config -> Contrast.
- 2) KEYPAD 의 방향키를 사용하여, Contrast 값을 변경합니다.

| 0          | 1                             | 2      | 3          |     |               |               |  |
|------------|-------------------------------|--------|------------|-----|---------------|---------------|--|
| INFO       | PGM                           | MFG    | DEVICE     |     |               |               |  |
| 4          | 5                             | 6      | 7          |     | $\rightarrow$ | $\rightarrow$ |  |
| REMOTE     | SEQ                           | CRC    | READ       |     |               |               |  |
| 8          | 9                             | Α      | В          |     |               |               |  |
| CONFIG     | PROJECT                       | BLANK  | VERIFY     |     |               |               |  |
| С          | D                             | E      | F          | ES  | ic            | <b>↓</b>      |  |
| AUTO       | ID                            | ERASE  | PROGRAM    |     |               |               |  |
|            |                               |        |            |     |               |               |  |
| MAIN M     | ienu                          | Please | e Enter Ke | ey. |               |               |  |
| FW Upd     | FW Update > Lcd Contrast [05] |        |            |     |               |               |  |
| CPU Ten    |                               |        |            |     |               |               |  |
| H/W Mode   |                               |        |            |     |               |               |  |
| Adpt Dis   | sp.                           |        |            |     |               |               |  |
| Self Test  |                               |        |            |     |               |               |  |
| ► Contrast |                               |        |            |     |               |               |  |